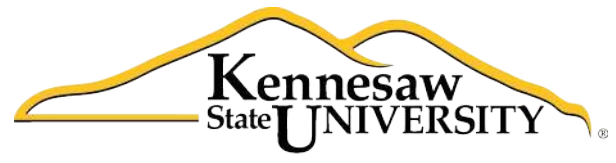

University Information Technology Services

# Using Microsoft Outlook 2010 with Zimbra

#### Copyright © 2010 KSU Dept. of University Information Technology Services

This document may be downloaded, printed or copied for educational use without further permission of the University Information Technology Services Department (UITS), provided the content is not modified and this statement is not removed. Any use not stated above requires the written consent of the UITS Department. The distribution of a copy of this document via the Internet or other electronic medium without the written permission of the KSU - UITS Department is expressly prohibited.

#### Published by Kennesaw State University – UITS 2010

The publisher makes no warranties as to the accuracy of the material contained in this document and therefore is not responsible for any damages or liabilities incurred from its use.

Microsoft product screenshot(s) reprinted with permission from Microsoft Corporation.

Microsoft, Microsoft Office, and Microsoft Access are trademarks of the Microsoft Corporation.

# **University Information Technology Services**

Using Microsoft Outlook 2010 with Zimbra

## **Table of Contents**

| Introduction                                           |   |
|--------------------------------------------------------|---|
| Mail                                                   |   |
| Creating a Message                                     |   |
| Addressing                                             |   |
| Formatting text                                        |   |
| Changing the background                                | 9 |
| To apply a solid color background:                     | 9 |
| To apply any other type of background:                 | 9 |
| To insert a picture as background:                     |   |
| Proofing                                               |   |
| Attachments                                            |   |
| Signatures                                             |   |
| To create and store one or more signatures in Outlook: |   |
| Importance Level                                       |   |
| Delay Delivery                                         |   |
| Saving a message as a file                             |   |
| Calendar                                               |   |
| Creating an Appointment                                |   |
| Creating a Recurring Appointment                       |   |
| Scheduling a Meeting                                   |   |
| Notification of New E-mail                             |   |
| Displaying Shared Items                                |   |
| Archiving with Outlook                                 |   |
| Specify AutoArchive Settings                           |   |
| Manually Archive Items                                 |   |

## Introduction

Using Microsoft Outlook 2010 as a "desktop client" for Zimbra gives the end-user added functionality not available in Zimbra, due to the fact that the latter is a web-based application. This document covers the basic use of the Mail, Calendar and Sharing features of Outlook, as well as the following features of Outlook that are available to Zimbra users on campus:

- Pop-up notification of new email
- Delaying delivery of an email message
- Saving one or more messages as a text or html file
- Archiving

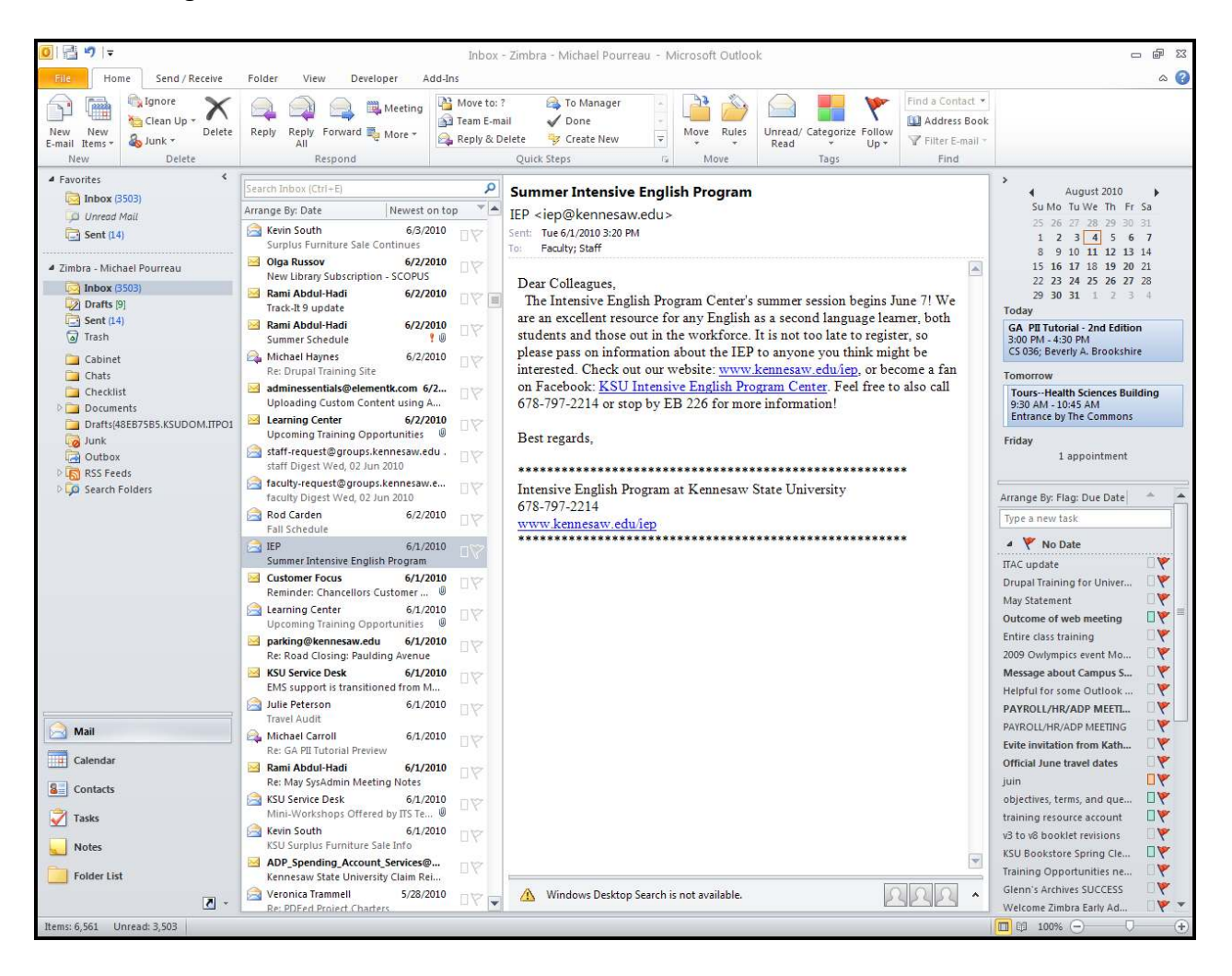

Figure 1 - Microsoft Outlook 2010

## Mail

#### Important note about address books in Outlook:

Addressing email messages in Outlook works a little differently than it does in Zimbra. First of all, in order to have access to the Global Address List, you will need to click the **To**... or **Cc**... button, rather than simply entering the name into the **To** or **Cc** field. (Typing a name into the **To** or **Cc** field only reveals names in the "Contacts" address book). Clicking the button opens the "Select Names: Contacts" window, in which you have access to the Global Address List. Further, you will need to set the Global Address List to be the first address list shown in the "Select Names - Contacts" window, as shown in steps 1 - 6 below:

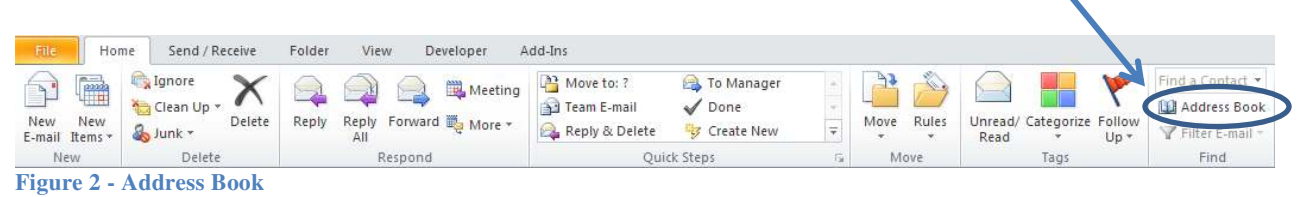

1. From the **Home** tab, go to the right end side of the ribbon and click on **Address Book**.

The "Address Book: Contacts" window appears.

2. On the menu bar, click on **Tools→Options**.

| 🕮 Address Book: Zimbra Collaboratio | n Server                      |                        |
|-------------------------------------|-------------------------------|------------------------|
| <u>File Edit Tools</u>              |                               |                        |
| Search: Eind Ctrl+Shift+F s         | A <u>d</u> dress Book         |                        |
|                                     | Zimbra Collaboration Server 🔍 | Ad <u>v</u> anced Find |
|                                     |                               |                        |
| No entries in this Address Book     |                               | ~                      |
|                                     |                               |                        |
|                                     |                               |                        |
|                                     |                               |                        |
|                                     |                               |                        |
|                                     |                               |                        |
|                                     |                               |                        |
|                                     |                               |                        |
|                                     |                               |                        |
|                                     |                               |                        |
|                                     |                               | ~                      |
|                                     |                               | <u>&gt;</u> .          |

Figure 3 - Address Book Options

# Click here to download full PDF material